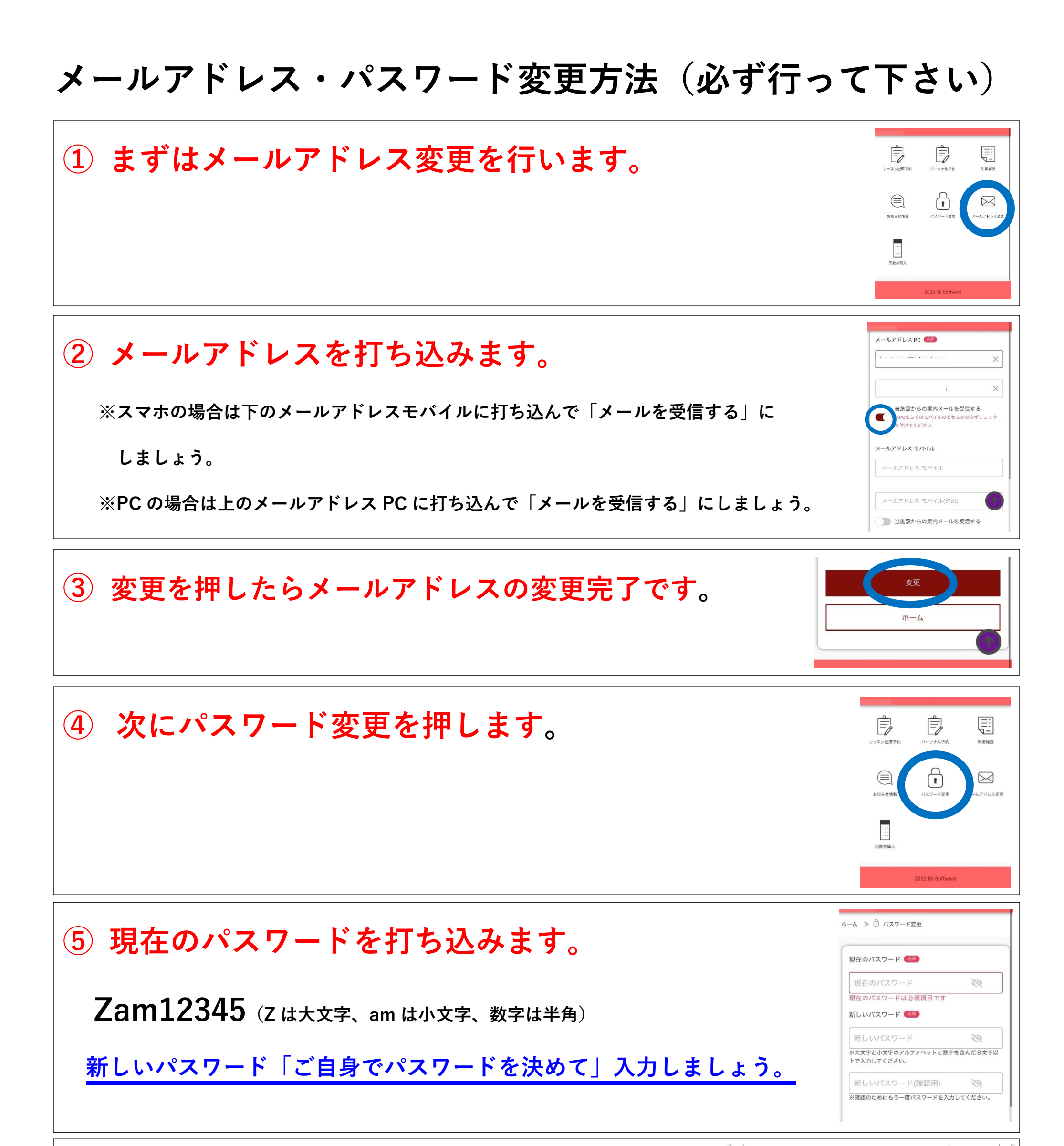

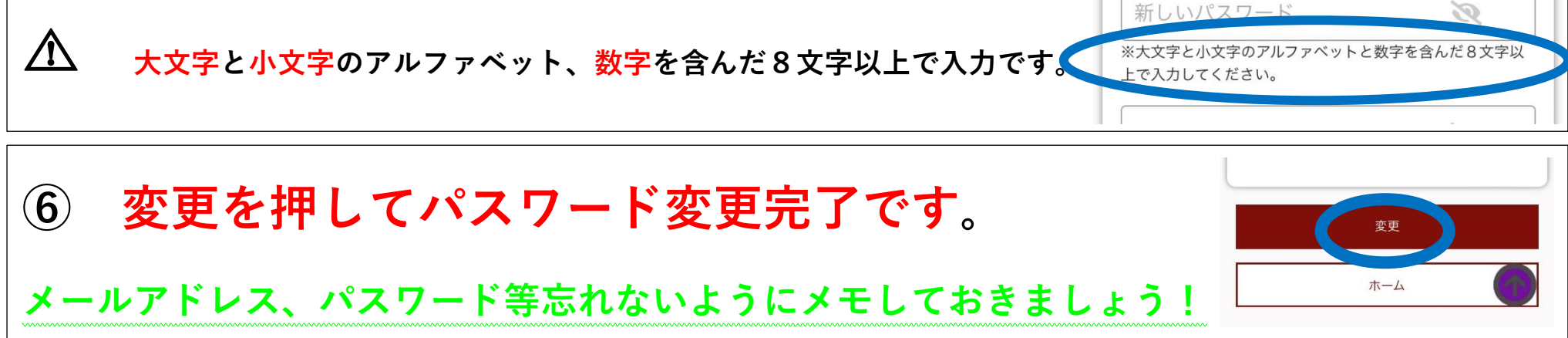

## ログイン後のレッスン予約方法はまだ準備中の為、後日案内致します。

## 新しい予約システムでの予約初日は 11/20 (日) 18:00 です。